TO BEGIN, APPLICANT HAS TO ENTER BRKGB SAVINGS ACCOUNT NUMBER OTP WILL BE SENT TO MOBILE NUMBER SEEDED IN THIS ACCOUNT FOR AUTHENTICATION

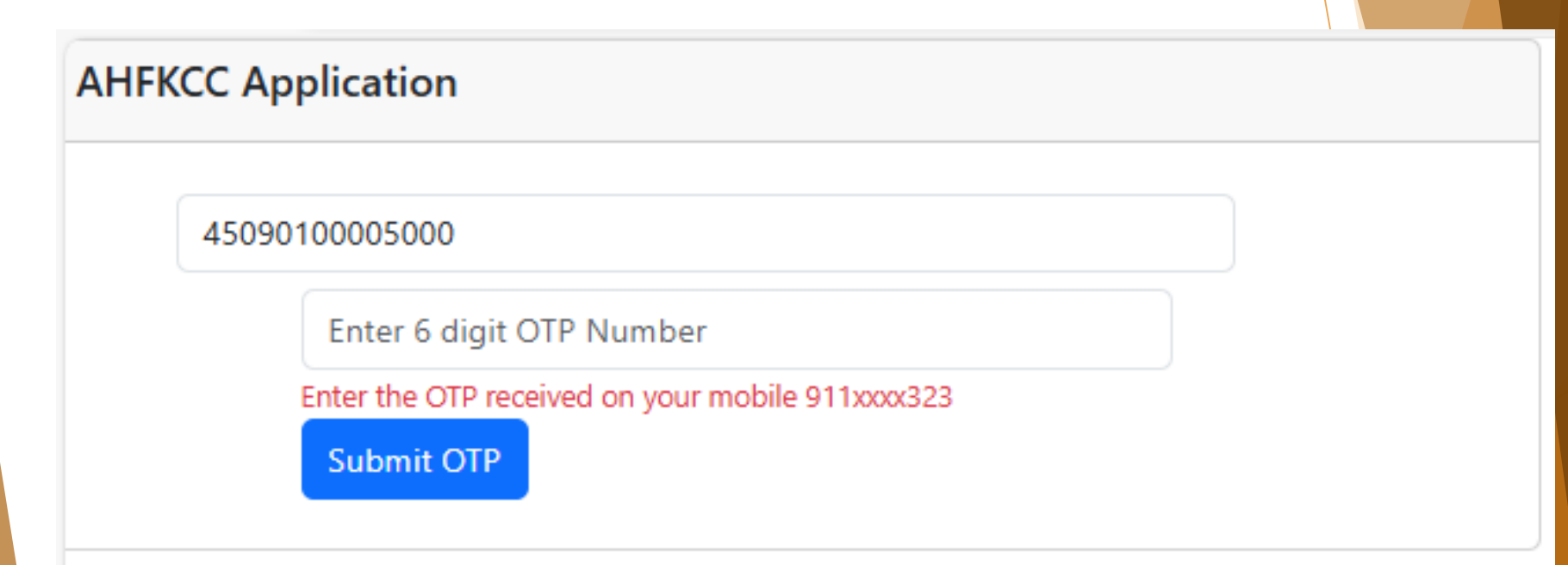

#### APPLICANT DETAILS WILL BE FETCHED THROUGH API

| 0                         | 2                 | 3                |     | 4                         |       | 5            |      | 6      |
|---------------------------|-------------------|------------------|-----|---------------------------|-------|--------------|------|--------|
| PERSONAL INFO             | ADDRESS           | LOAN REQUIREMENT | ASS | SETS & LIABILITIES        | DOCUM | IENT UPLOADS | PI   | REVIEW |
|                           |                   |                  |     |                           |       |              |      |        |
| Name                      | RAVINDRA KUMAR SC | ) HAJARI LAL     |     | Father/ Spouse N          | ame   |              |      |        |
| Relation                  |                   |                  |     | Date Of Birth             |       | 05-07-1986   |      |        |
| Gender                    | М                 |                  |     | Category                  |       | OBC          |      |        |
| Mobile Number             | 9116150323        |                  |     | Occupation                |       | SELF EMPLOY  | (EED |        |
| Literacy Status           | Illiterate        |                  | ~   | Annual Income             |       | 0.0          |      |        |
| Savings Account<br>Number | 45090100005000    |                  |     | Savings Account<br>Branch |       | 4509         |      |        |
| Existing KCC Account      | 45090500001250    |                  |     | Existing KCC Limi         | t     | 734000.0     |      |        |

Save & Next

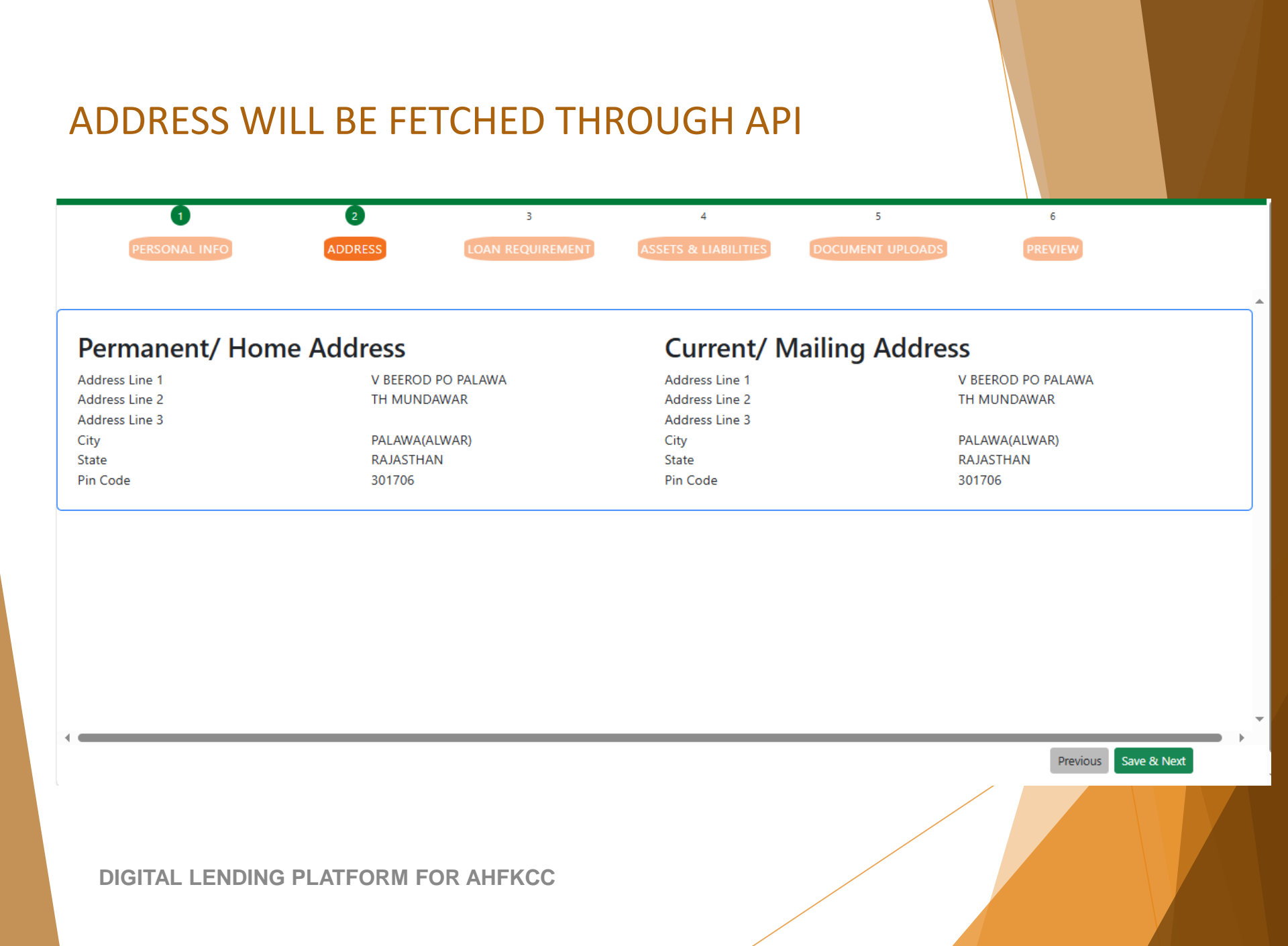

UNDER "LOAN REQUIREMENT" TAB, APPLICANT HAVE TO INPUT REQUIRED LOAN AMOUNT AND DETAILS OF ANIMALS

| 1                     | 2                  | 3                | 4                    | 5                | 6                    |   |
|-----------------------|--------------------|------------------|----------------------|------------------|----------------------|---|
| PERSONAL INFO         | ADDRESS            | LOAN REQUIREMENT | ASSETS & LIABILITIES | DOCUMENT UPLOADS | PREVIEW              |   |
|                       |                    |                  |                      |                  |                      |   |
| Required Loan Amount  | 175000             |                  | Branch Name          |                  | SHAHJAHANPUR [ALWAR] | ~ |
|                       |                    |                  |                      |                  |                      |   |
| <b>Animal Details</b> |                    |                  |                      | (                | Add New              |   |
| Animal Type           | गास देशी - COW IND |                  | Animal/ Unit Cour    | nt 2             |                      |   |
| Animal Type           |                    |                  | Animal Count         |                  |                      |   |
| Anna Type             | भँस - BUFFALO 🗸 🗸  |                  | Animal Count         | 1                | Delete               |   |
| Animal Type           | बकरी - GOAT 🛛 🗸    |                  | Animal Count         | 3                | Delete               |   |

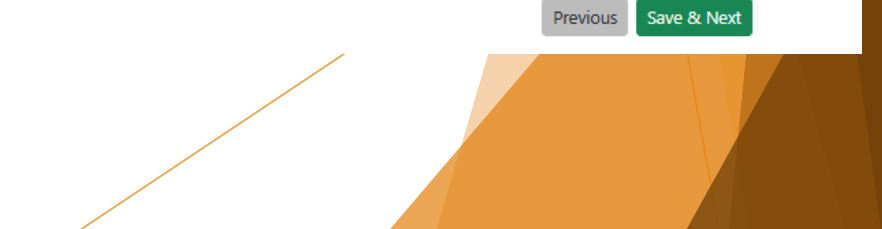

## APPLICANT WILL FURNISH ASSET DETAILS UNDER "ASSETS & LIABILITIES" TAB

| PERSONAL INFO     | 2<br>Addr  | 3<br>LOAN REQUIRE             | MENT        | 4<br>ETS & LIABILITIES | 5<br>DOCUMENT UPLOADS | 6<br>PREVIEW         |
|-------------------|------------|-------------------------------|-------------|------------------------|-----------------------|----------------------|
| Immovable A       | sset       |                               |             |                        |                       | Add New              |
| Asset Type        | ~          | Asset Category<br>Residential | ~           | Asset Location         | Asset Value           |                      |
| Movable Asse      | et         |                               |             |                        |                       | Add New              |
| Asset Description |            |                               | Asset Value |                        |                       | \$                   |
|                   |            |                               |             |                        |                       | Previous Save & Next |
| DIGITAL LENI      | DING PLATE | FORM FOR AHFKC                | С           |                        |                       |                      |

## APPLICANT WILL UPLOAD REQUIRED SUPPORTING DOCUMENTS UNDER "DOCUMENT UPLOADS" TAB

| 0                      | 2           | 3                | 4                    | 5                | 6       |   |
|------------------------|-------------|------------------|----------------------|------------------|---------|---|
| PERSONAL INFO          | DDRESS      | LOAN REQUIREMENT | ASSETS & LIABILITIES | DOCUMENT UPLOADS | PREVIEW |   |
|                        |             |                  |                      |                  |         | 4 |
| Upload Jamabandi       | Choose File | No file chosen   |                      | ⊥                |         |   |
|                        |             |                  |                      |                  |         |   |
| Upload Other Documents | Choose File | No file chosen   |                      | $\uparrow$       |         |   |

Previous

Preview

#### APPLICATION PREVIEW WILL BE AVILABLE UNDER "PREVIEW" TAB

| 0                      | 2                     | 3                | 4             |               | 5               | 6               |
|------------------------|-----------------------|------------------|---------------|---------------|-----------------|-----------------|
| PERSONAL INFO          | ADDRESS               | LOAN REQUIREMENT | ASSETS & LIAB | LITIES        | DCUMENT UPLOADS | PREVIEW         |
|                        |                       |                  |               |               |                 |                 |
|                        |                       |                  |               |               |                 |                 |
| Name                   | RAVINDRA KUMAR SO HAJ | ARILAL           | Father/S      | oouse Name    |                 |                 |
|                        |                       |                  | ration, o     |               |                 |                 |
| Relation               |                       |                  | Date Of B     | irth          | 05-07-1986      |                 |
|                        |                       |                  |               |               |                 |                 |
| Gender                 | м                     |                  | Category      |               | OBC             |                 |
| Mobile Number          | 9116150323            |                  | Occupatio     | 20            |                 |                 |
|                        | 5110150323            |                  | Occupation    |               | SELF ENIFLOTEED |                 |
| Literacy Status        | Graduate              |                  | Annual In     | come          | 240000.0        |                 |
|                        | Graduate              |                  |               |               | 240000.0        |                 |
| Savings Account Number | 45090100005000        |                  | Savings A     | ccount Branch | 4509            |                 |
|                        |                       |                  |               |               |                 |                 |
| xisting KCC Account    | 45090500001250        |                  | Existing k    | CC Limit      | 734000.0        |                 |
|                        |                       |                  |               |               |                 |                 |
|                        |                       |                  |               |               |                 |                 |
| Permanent/ Home Ad     | dress                 |                  | Current       | / Mailing Add | ress            |                 |
| Address Line 1         | V BEEROD PO F         | PALAWA           | Address Line  | 2 1           | V BI            | EEROD PO PALAWA |
| Address Line 2         | TH MUNDAWA            | R                | Address Line  | 2             | TH              | MUNDAWAR        |
| Address Line 3         |                       |                  | Address Line  | 2 3           |                 |                 |
| Dity                   | PALAWA(ALWA           | R)               | City          |               | PAL             | AWA(ALWAR)      |
| State                  | RAJASTHAN             |                  | State         |               | RAJ             | ASTHAN          |
| Pin Code               | 301706                |                  | Pin Code      |               | 301             | 706             |

Previous Submit

## TO SUBMIT APPLICATION APPLICANT WILL HAVE TO CLICK "SUBMIT" BUTTON AT THE END OF PREVIEW

|                       | *                      |                       |                           | 4                            |                      |                      |
|-----------------------|------------------------|-----------------------|---------------------------|------------------------------|----------------------|----------------------|
| PERSONAL INFO         | 2<br>ADDRESS           | 3<br>LOAN REQUIREMENT | 4<br>ASSETS & LIABILITIES | 5<br>DOCUMENT UPLOADS        | 6<br>PREVIEW         |                      |
| Required Loan Amount  | 175000.0               |                       | Branch Name               |                              | SHAHJAHANPUR [ALWAR] |                      |
| Loan Application Type | Annice                 |                       |                           |                              |                      |                      |
| Animal Details        |                        |                       |                           |                              |                      |                      |
| Animal Type           | गाय देशी - COW IND 🗸 🗸 |                       | Animal Count              | 2                            |                      |                      |
| Animal Type           | भैंस - BUFFALO 🗸       |                       | Animal Count              | 1                            |                      |                      |
| Animal Type           | बकरी - GOAT 🗸 🗸        |                       | Animal Count              | 3                            |                      |                      |
| Immovable Asset       |                        |                       |                           |                              |                      |                      |
| Asset Type Building   | Asset Catego           | ory Residential       | Asset Location Alwar      |                              | Asset Value 100000.0 |                      |
| •                     |                        |                       |                           | © Copy Pight received by BPV | Previous Submit      | hy BRKGB Development |
| DIGITAL LENDI         | NG PLATFORM FOF        | R AHFKCC              |                           |                              |                      |                      |

UPON SUCCESSFUL SUBMISSION, A UNIQUE APPLICATION ID WILL BE GENERATED AND THE APPLICATION WILL BE PUSHED IN THE BUCKET OF APPLICABLE BANK OFFICIAL FOR FURTHER PROCESSING

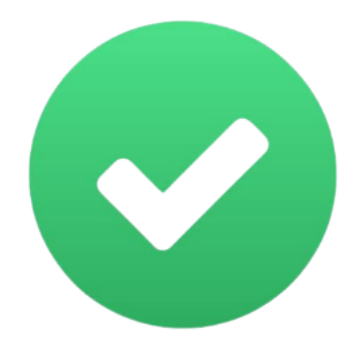

Application DLP2024120009 has been submitted to Bank!

Please note down the application id for future reference.

TO CHECK STATUS OF ALREADY SUBMITTED APPLICATION, USER SHALL NAVIGATE TO APPLICATION SEARCH PAGE AND ENTER DETAILS FOR SEARCHING APPLICATION

#### BRKGB DIGITAL LENDING PLATFORM-AHFKCC

Application has been found

| Search Criteria   | Application ID ~ Search Text | DLP2024120010      | Search Application    |
|-------------------|------------------------------|--------------------|-----------------------|
| Application ID    | DLP2024120010                | Main Applicant     | SHRIPAL SINGH RATHORE |
| Loan Scheme       | AHFKCC                       | Requested Amount   | 20000.0               |
| SOL ID            | VAISHALI NAGAR AJMER         | Application Status | Sanctioned            |
| Sanctioned Amount | 200000.0                     |                    |                       |

# THANK YOU